เข้าเว็บไซต์ https://eservice.labour.go.th/ และเข้าสู่ระบบด้วยรหัสผู้ใช้และรหัสผ่านสำหรับสถานประกอบ กิจการ แล้วเลือก มาตรฐานแรงงาน

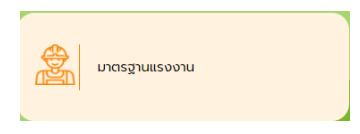

เลือก แบบคำขอเข้าสู่ระบบมาตรฐานแรงงานไทย

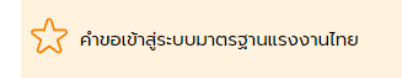

หากเคยมีรายการที่เคยดำเนินการไว้ จะพบหน้าดังรูป สามารถคลิกที่รายการเพื่อดูรายการเดิม หากต้องการยื่น ครั้งใหม่ให้กดปุ่ม + (กรณียื่นครั้งแรกจะไม่พบหน้านี้และไปพบหน้าแบบยื่นทันที)

| ร้อมูลแสสดงรามเร่าบรประกาศแสดงละแอง<br>************************************ | TLS12002 : สำหละทำสู่ระบบมาตรฐานแรงงานไหย |                            |                     |                 |                                   |                                      |
|-----------------------------------------------------------------------------|-------------------------------------------|----------------------------|---------------------|-----------------|-----------------------------------|--------------------------------------|
|                                                                             |                                           | เมูลแสดงความจำนงประกาศแสดง | สนเอง               |                 |                                   |                                      |
| 13-31-31313131000001 พรศลยระบบ (สปก สหม.) 10/02/2564 พหพพพ สงกลับแก้ไข      |                                           | 🗋 เอขทะเบียนนิดับุคคล      | สถานประกอบกิจการ    | วันที่ส่งข้อมูล | ม์ เรื่อง<br>เมื่อเป็นเข้าหน้าที่ | เการ 1 /1 หม้า⊅>≁1<br>ผลการดำเนินการ |
|                                                                             |                                           | 3-31-31313130100001        | พดสอบระบบ (สปก สพม) | 10/02/2564      | иниии                             | ส่งกลับแก่ไข                         |

กรอกข้อมูลให้ครบทุกส่วน โดยคลิก บันทึกเมื่อ**กรอกข้อมูลเสร็จ <u>บางรายการที่จำเป็นอาจต้องทำการบันทึก</u> ข้อมูลก่อน โดยระบบจะแจ้งว่า กรุณาบันทึกข้อมูลก่อน ให้ระบุข้อมูลพื้นฐานให้เรียบร้อยจนกว่าจะบันทึกได้ <u>ครั้งแรก แล้วรายการที่เหลือจะบันทึกได้เอง</u>** 

| Asuaðađansıla:sjuasovisvoru<br>Department of Labour Protection and Welfare<br>s:uumsihuSmswhuiðulba((e-Service) |                                  |                                                         |                       |                        | 🔃 🤹 🔚 🏹 ? 🔱<br>กลับ เข้าทันหา มันก็ก ยกน้ำ ข่ายเหลือ ออก |
|----------------------------------------------------------------------------------------------------|----------------------------------|---------------------------------------------------------|-----------------------|------------------------|----------------------------------------------------------|
| ETLS12002 : ต่างอเข้าสู่ระบบมาตรฐานแรงงานไทย                                                                    |                                  |                                                         |                       |                        | บริษัทจำกัดพลสอบระบบ (สปก สพบ)                           |
|                                                                                                    |                                  |                                                         |                       |                        |                                                          |
| * ชื่อสอานบระกอบริเภาร                                                                                          | บริษัทจ่ากัด                     | <ul> <li>ນໃນັ້າເຈົ້າຕິດທຸດສອນຮະນນ (ສປກ ສາເມ)</li> </ul> |                       |                        | <u>6</u>                                                 |
| " stat, caus                                                                                                    | 1196                             | อาคาร/หมู่บ้าน หมู่บ้าน                                 | મર્ચ પ્રચ             |                        |                                                          |
| esan/sau                                                                                                    | ชอย                              | ouu ouu                                                 |                       |                        |                                                          |
| a finite "                                                                                                    | กรุงเทพมหานคร                    | 🗾 อำเภอ/เขต เขตบางกะ                                    | 23 T                  | สำบด/แขวง แขวงคลองจั่น |                                                          |
| าทัสไม่ระดีย์                                                                                                   | 10240                            | โทรศัพท์ โทรศัพท์                                       | โทรสาร โทรส           | 15                     |                                                          |
| E-mail                                                                                                    | romkubpom2@gmail.com             |                                                         |                       |                        |                                                          |
| เลขทรเบียนหนังสือรับรองนิติบุคคล                                                                                | 13-13-131313130-10-0001          | " พุณจอทธิเมือน                                         |                       |                        |                                                          |
| เลขทะเบียนประกันสังคม                                                                                           | 111111111333333                  |                                                         |                       |                        |                                                          |
| ประเภทกิจการ                                                                                                    | 80901-การศึกษาผู้ใหญ่            |                                                         |                       |                        |                                                          |
| การจัดจำหน่าย                                                                                                   | • ภายในประเทศ                    |                                                         |                       |                        |                                                          |
|                                                                                                    | ิส่งออก ระบุประเทศ               | •                                                       |                       |                        |                                                          |
|                                                                                                    |                                  | ประเทศ                                                  | มูลค่าการส่งออก (ล้าน |                        |                                                          |
|                                                                                                    |                                  |                                                         |                       |                        |                                                          |
|                                                                                                    | 0 on three                       |                                                         |                       |                        |                                                          |
| การใต้รับสงมาตรสาน                                                                                              |                                  |                                                         |                       |                        |                                                          |
|                                                                                                    | <ul> <li>ได้การรับรอง</li> </ul> |                                                         |                       |                        |                                                          |
|                                                                                                    | ระบุ ชื่อมาตรฐาน                 |                                                         |                       |                        |                                                          |
|                                                                                                    |                                  |                                                         |                       |                        |                                                          |

สำหรับการแนบไฟล์ ต้องทำการบันทึกข้อมูลก่อน จึงจะสามารถแนบเอกสารได้ จากนั้นคลิกที่รายการที่ต้องการ และคลิกปุ่ม แนบไฟล์ จะปรากฎหน้าต่างให้กดที่ Choose file เพื่อเลือกไฟล์ในเครื่อง และ กดปุ่ม แนบไฟล์ เมื่อ แนบสำเร็จจะมีรายการไฟล์ปรากฎในตาราง

|                              | ได้การรั<br>ระบุ ชื่อมาตรรู<br>หน่วยรับรองม                                                                | บรอง<br>ฐาน<br>มาตรฐาน                                                                                                    |                                                                                                    | e-Service of DLPW - Google Chrome |                              |                                         |                                         |                                       |                   |  |
|------------------------------|----------------------------------------------------------------------------------------------------|----------------------------------------------------------------------------------------------------|----------------------------------------------------------------------------------------------------|-----------------------------------|------------------------------|-----------------------------------------|-----------------------------------------|---------------------------------------|-------------------|--|
|                              |                                                                                                    | ชื่อมาตรฐาน                                                                                                    | 🖬                                                                                                    |                                   |                              | เพิ่มไฟล์ข้                             | ອນູລ                                    |                                       |                   |  |
| อการรับรอง<br>อการรับรอง     | <ul> <li>ระดับพื้น</li> <li>ครั้งแรก</li> <li>เพื่อขอใช้</li> <li>เพื่อแสดง</li> <li>อื่นๆ ระบุ</li> </ul> | เฐาน ระดับสมบูรณ์<br>ด่อเนื่อง เลขที่หนัง<br>(คราสัญลักษณ์ T Mark<br>ต่อคู่ค้า                                                    | ระดับสมบูรณ์สูงสุด<br>สื่อวับรอง                                                                                | ดารางแส                           | Choose File<br>สดงไฟล์บ้อมูล | No file chosen<br>reference<br>fileName | แบบไฟต์ ฟส์<br>0 - 0 จาก 0รายการ<br>รู้ | มีขนาดไม่เกิน 5<br>0 หน้า<br>fileSize | i MB.<br>▶↓►<br>↓ |  |
| ชื่อ<br>โทรศัพท์<br>ะกอบคำขอ | <u>เอกสารเกี่ยวก่</u><br>แผนที่ตั้ง<br>ชี้ สำเนาหน้<br>ในกรณีที่มีกา                                       | รับการรับรองมาตรฐานแรงง<br>สถานประกอบกิจการ แนบ<br>ไงส์อรับรองการจดทะเบียนบิ<br>อบอำนาจให้การทำการแพา<br>ร่องนามแพนผู้มีอำนาจอเพา | E-mail<br><u>เน คดิก</u><br>ภัพด์<br>ดับุคค <sub></sub> (แบบไฟด์)<br>พร้อมสำเนาบัตรประจำตัวของสู่มอบอ่านาะ<br>บ |                                   |                              |                                         |                                         |                                       |                   |  |
| กอบเป็นควา                   | มจริงทุกประกา                                                                                              | 15                                                                                                    | " ลงชื่อ <sub>นางสาว</sub><br>ดำแหน่ง                                                                           |                                   |                              | กลับสู่หน้า                             | หลัก                                    |                                       |                   |  |

เมื่อข้อมูลทุกส่วนครบถ้วนแล้ว ให้คลิก ส่งข้อมูล และยืนยัน เพื่อส่งข้อมูลให้กรม (หากไม่คลิกจะถือว่ายังไม่ส่ง ข้อมูล และเจ้าหน้าที่จะยังไม่ได้รับเรื่อง และหลังส่งข้อมูลแล้วรายการจะแก้ไขไม่ได้อีก

| ETLSI2002 : คำขอเข้าสู่ระบบมาตรฐานแรงงานไทย |                         |                                 |            |               |                        | บริษัทจำกัดหดสอบระบบ (สปก สพม) | ) |
|---------------------------------------------|-------------------------|---------------------------------|------------|---------------|------------------------|--------------------------------|---|
| dościja                                     |                         |                                 |            |               |                        |                                | Đ |
| * ข้อสถานประกอบกิจการ                       | บริษัทจำกัด             | 🔹 บริษัทจำกัดทดสอบระบบ (สปก สพม | u)         |               |                        |                                |   |
| ី ពីឧដ្ សេមភី                               | 1196                    | อาคาร/หมู่บ้าน                  | หมู่บ้าน   | મગ્રું મગ્    |                        |                                |   |
| esan/tiat                                   | ชอย                     | อนน                             | อนน        |               |                        |                                |   |
| " Conta                                     | กรุงเทพมหานคร           | <ul> <li>อำเภอ/เขต</li> </ul>   | เขตบางกะปี |               | ดำบด/แขวง แขวงคลองจั่น | •                              |   |
| รพัสไปรษณีย์                                | 10240                   | โทรศัพท์                        | โทรศัพท์   | โทรสาร โทรสาร |                        |                                |   |
| E-mail                                      | romkubpom2@gmail.com    |                                 |            |               |                        |                                |   |
| เลขทะเบียนหนังสือรับรองนิติบุคคล            | 13-13-131313130-10-0001 | * ทุนจอทะเบียน                  | 111.00     |               |                        |                                |   |
| เลขทะเบียนประกันสังคม                       | 111111111333333         |                                 |            |               |                        |                                |   |
| ประเภทกิจการ                                | 80901-การศึกษาผู้ไหญ่   |                                 |            |               |                        |                                |   |
| การจัดจำหน่าย                               | • ภายในประเทศ           |                                 |            |               |                        |                                |   |